## PROTOCOLAMENTO – RECURSO ADMINISTRATIVO

#### PASSO A PASSO NO SEI:

- 1. INGRESSAR NO SISTEMA SEI (login e senha)
- 2. INICIAR PROCESSO (lado superior esquerdo da tela)
- **3.** TIPO DE PROCESSO:
- Solicitações

 Especificação: escrever o nome da petição = PEDIDO RECONSIDERAÇÃO C/C RECURSO ADMINISTRATIVO

- Interessados: SGP – DIRETORIA DE GESTÃO FUNCIONAL (1952100000) E DIRETORIA GESTÃO FUNCIONAL (selecionar os 02)

#### -Acesso: Público

-Salvar – depois que salvar automaticamente vai gerar um número de SEI

| (8) WhatsApp                                                                | 🗙 📔 Poder Judiciári                                                | io de Pernambuco 🗙               | SEI - Iniciar P   | rocesso        | × 🔁 Zimbi        | a: Entrada (31)   | × Nova             | guia           | ×   +                   |                   |                      |              |           |                  | -                   | 0             | × |
|-----------------------------------------------------------------------------|--------------------------------------------------------------------|----------------------------------|-------------------|----------------|------------------|-------------------|--------------------|----------------|-------------------------|-------------------|----------------------|--------------|-----------|------------------|---------------------|---------------|---|
|                                                                             | https://sei.app.tjpe.jus.br/se                                     | ei/controlador.php?              | acao = procedimen | to_gerar&acao_ | origem = procedi | mento_escolher_ti | po&acao_retorno=pr | ocedimento_eso | colher_tipo&id_tipo_pro | ocedimento=100000 | 2078/infra_sistema=1 | 00 ta        | er (      | 3   ☆            | G.                  | Ø             |   |
| R RARBG 🗸 Download music, m                                                 | C Legendas TV                                                      |                                  |                   |                |                  |                   |                    |                |                         |                   |                      |              |           |                  |                     | -             |   |
| TRIBUNAL DE ILISTICA DE REPNAMBLIC                                          | <b>F</b> 0                                                         |                                  |                   |                |                  |                   |                    |                |                         |                   |                      |              |           |                  | _                   | -             |   |
| Seil ATENCAO: AMBIENTE D                                                    |                                                                    |                                  |                   |                |                  |                   |                    |                | Para saber+ Menu        | Pesquisa          | 16                   | V CRIM CAPIT | ral-16500 | 03222 🗸 📕        | N 2 .               | শ আ           |   |
| Iniciar Processo                                                            |                                                                    |                                  |                   |                |                  |                   |                    |                |                         |                   |                      |              |           |                  | (tabar              | Vinitar       |   |
| Tipo do Processo:                                                           |                                                                    |                                  |                   |                |                  |                   |                    |                |                         |                   |                      |              |           |                  | Tere.               | 1             |   |
| Especificação:                                                              |                                                                    |                                  |                   |                |                  |                   |                    |                |                         |                   |                      |              | v         |                  |                     |               |   |
|                                                                             |                                                                    |                                  |                   |                |                  |                   |                    |                |                         |                   |                      |              |           |                  |                     |               |   |
| Classificação por Assyntos:                                                 |                                                                    |                                  |                   |                |                  |                   | _                  |                |                         |                   |                      |              |           |                  |                     |               |   |
| 06.03.02.02 - Solicitação / encamin<br>00.01.01.01 - Solicitação de provide | nhamento / recebimento de proc<br>lências elou alteração de proced | essos administrativos<br>dimento |                   |                |                  |                   |                    |                |                         |                   |                      |              | *         | ₽ <b>×</b><br>≘₹ |                     |               |   |
| Interessados:                                                               |                                                                    |                                  |                   |                |                  |                   |                    |                |                         |                   |                      |              | v         |                  |                     |               |   |
|                                                                             |                                                                    |                                  |                   |                |                  |                   |                    |                |                         |                   |                      |              | *         | ₽₽×              |                     |               |   |
|                                                                             |                                                                    |                                  |                   |                |                  |                   |                    |                |                         |                   |                      |              | -         | <b>* *</b>       |                     |               |   |
| Observações desta unidade:                                                  |                                                                    |                                  |                   |                |                  |                   |                    |                |                         |                   |                      |              |           |                  |                     |               |   |
|                                                                             |                                                                    |                                  |                   |                |                  |                   |                    |                |                         |                   |                      |              | A         |                  |                     |               |   |
| Nivel de Acesso                                                             |                                                                    |                                  |                   |                |                  |                   |                    |                |                         |                   |                      |              | _         |                  |                     |               |   |
|                                                                             | Sigiloso                                                           |                                  |                   |                | Restrito         |                   |                    |                | Público                 |                   |                      |              |           |                  |                     |               |   |
|                                                                             |                                                                    |                                  |                   |                |                  |                   |                    |                |                         |                   |                      |              |           |                  |                     | 1000          |   |
|                                                                             |                                                                    |                                  |                   |                |                  |                   |                    |                |                         |                   |                      |              |           |                  | No.12               | 1             |   |
|                                                                             |                                                                    |                                  |                   |                |                  |                   |                    |                |                         |                   |                      |              |           |                  |                     |               |   |
|                                                                             |                                                                    |                                  |                   |                |                  |                   |                    |                |                         |                   |                      |              |           |                  |                     |               |   |
|                                                                             |                                                                    |                                  |                   |                |                  |                   |                    |                |                         |                   |                      |              |           |                  |                     |               |   |
|                                                                             |                                                                    |                                  |                   |                |                  |                   |                    |                |                         |                   |                      |              |           |                  |                     |               |   |
|                                                                             |                                                                    |                                  |                   |                |                  |                   |                    |                |                         |                   |                      |              |           |                  |                     |               |   |
|                                                                             |                                                                    |                                  |                   |                |                  |                   |                    |                |                         |                   |                      |              |           |                  |                     |               |   |
| Digite aqui para pesq                                                       | quisar                                                             | o 🖽 👩                            |                   | <b>•</b>       | <b>ii</b> 🧭      |                   |                    |                |                         |                   | 🧆 25°C               | Pred. nublad | • ^ ē     | ē ∰⊒ d0) p       | OR 15:<br>TB2 18/08 | 14<br>/2021 5 | 2 |

#### 4. VAI ABRIR A PÁGINA DO PROCESSO PARA INCLUIR O DOCUMENTO (petição do recurso)

- na aba superior tem uma imagem de uma folha de papel – se passar o cursor/mouse em cima aparece: INCLUIR DOCUMENTO – SELECIONAR

- escolha o tipo de documento: REQUERIMENTO

 vai pedir para você gerar o documento – seguir os seguintes passos: texto inicial = nenhum / descrição = PEDIDO RECONSIDERAÇÃO C/C RECURSO ADM / interessados: SGP – DIRETORIA DE GESTÃO FUNCIONAL (1952100000) E DIRETORIA GESTÃO FUNCIONAL (selecionar os 02) / nível de acesso: PÚBLICO – CONFIRMAR DADOS 5. VAI ABRIR UMA NOVA ABA PARA VOCÊ COLOCAR O TEXTO DO SEU DOCUMENTO E ASSINAR: basta selecionar todo o texto da petição – recurso - e colar na aba. Depois é só assinar (você pode usar o certificado digital ou sua senha de rede para assinar)

|                                                                                                    | ) Poder Judición de Penenthuca: X 🔤 50 - Processo X 🍋 Znehos Entenda (31) X 🗎 🔁 Niva quía X   🕂 A poder se a construction de la construction de la construcción de la construcción | =18infra_siste 🏠  | <b>6</b> 3 4                      | - 0            | ×   |
|----------------------------------------------------------------------------------------------------|----------------------------------------------------------------------------------------------------|-------------------|-----------------------------------|----------------|-----|
| R RARBG 🛛 E Download music, m 🔘 Legen                                                                                                    | tas TV                                                                                                    |                   |                                   |                |     |
| O) Wheeldep X  O) Wheeldep X  O) Wheeldep X  O) Wheeldep X  O) Mitps://sel.  R  Delis Consider Account of Mitps://sel.  Consider Account of Mitps://sel.  Consultar Andamento  Consultar Andamento | ************************************                                                                                                    | e=16onfra_siste 🕼 | ₹ G 1<br>1744-185000322 ♥<br>2222 |                |     |
| 3                                                                                                    | janasofgeboold(Cader (CM+V))                                                                                                    |                   |                                   | ana 1525       |     |
| Digite aqui para pesquisar                                                                                                    | U RI 🗾 🔜 🖪 🔲 🗰 🕼 🚺                                                                                                    | 25°C Pred. nubl   | ado ^ 면 🖬 do                      | PTB2 18/08/202 | 1 V |

| Conv Conv | N LAVOUTDA HÁGNA REFERÊNCIAS CORRESPO<br>1 → A A A → E + E + V. + E = E<br>2 → V. + A + E = E = V. + E = E<br>2 → V. + A + E = E = V. + E = E<br>2 → V. + A + E = E = V. + E = E<br>2 → V. + E = E = E = V. + E = E = V. + E = E = E = E = E = E = E = E = E = E | Desenvents - Wood (Falls as Athruphs dis Produkt) EVINO EXERCIO  EVINO EXERCIO  EVINO EXERCIO  EVINO  EVINO | SINCO Authors Authors | Allaccor<br>defention<br>G taglo<br>A total                  |
|----------------------------------------------------------------------------------------------------|----------------------------------------------------------------------------------------------------|----------------------------------------------------------------------------------------------------|----------------------------------------------------------------------------------------------------|--------------------------------------------------------------|
| р                                                                                                    | REQUERIMENTO - T                                                                                                    |                                                                                                    | CAPITAL 1650003222                                                                                                    |                                                              |
| PÁGINA 2 DE 2 216 PALAVRAS E PORTUGUÊS (                                                                                                    | 8745U)<br>O #t 😍 😭 🍋                                                                                                    |                                                                                                    | 5 25°C Pred. nubla                                                                                                    | 왕 때 명 - + 100%<br>do ^ 현 및 데이 POR 15:38<br>PTB2 18/08/2021 다 |

### Pronto!

5. AGORA VAI REMETER O PROCESSO PARA A UNIDADE COMPETENTE:

- clica em cima do numero do processo que vai aparecer uma lista de ações no topo da tela

- um deles é um envelope com uma carta (ENVIAR PROCESSO) - SELECIONA

| 🚺 👀 (9) WhatsApp 🛛 🖈 🕒 Poder Judiciário de Per                            | ambuco 🗙 🚾 SEI - Processo 🗙 🔂 Zimbra: Entrada (31)                            | x   🗁 Nova guia 🛛 x   +                                                                     | - 0                                                 |
|---------------------------------------------------------------------------|-------------------------------------------------------------------------------|---------------------------------------------------------------------------------------------|-----------------------------------------------------|
| → C බ 👌 https://sei.app.tjpe.jus.br/sei/contr                             | lador.php?acao=procedimento_trabalhar&acao_origem=procedimento_gera           | r&acao_retorno=procedimento_escolher_tipo&id_procedimento=1487176&atual                     | izar_arvore=1&infra_siste 🏠 📭 🗘 🌾 🚱                 |
| RARBG 🗸 Download music, m 🔿 Legendas TV                                   |                                                                               |                                                                                             |                                                     |
| TRIBUNAL DE JUSTIÇA DE PERNAMBUCO                                         |                                                                               |                                                                                             |                                                     |
| SCI. ATENCAO: AMBIENTE DE<br>PRODUCAO!                                    |                                                                               | Para saber+ Menu Pesquisa                                                                   | 16° V CRIM CAPITAL-1650003222 🗸 🏢 🕅 💆 🦯 🖏           |
|                                                                           | " 🚹 🔄 🙀 👁 🎻 🛃 🐔 🦉 j                                                           | 2 🝠 🗓 🗞 🖿 🗉 🗶 🖬 🖻 🥒 🎫 🍳                                                                     |                                                     |
| P Consultar Andamento                                                     | Processo aberto somente na unidade 16 Emiar Processo TAL-165000322            | 2.                                                                                          |                                                     |
|                                                                           |                                                                               |                                                                                             |                                                     |
|                                                                           |                                                                               |                                                                                             |                                                     |
|                                                                           |                                                                               |                                                                                             |                                                     |
|                                                                           |                                                                               |                                                                                             |                                                     |
|                                                                           |                                                                               |                                                                                             |                                                     |
|                                                                           |                                                                               |                                                                                             |                                                     |
|                                                                           |                                                                               |                                                                                             |                                                     |
|                                                                           |                                                                               |                                                                                             |                                                     |
|                                                                           |                                                                               |                                                                                             |                                                     |
|                                                                           |                                                                               |                                                                                             |                                                     |
|                                                                           |                                                                               |                                                                                             |                                                     |
|                                                                           |                                                                               |                                                                                             |                                                     |
|                                                                           |                                                                               |                                                                                             |                                                     |
|                                                                           |                                                                               |                                                                                             |                                                     |
|                                                                           |                                                                               |                                                                                             |                                                     |
|                                                                           |                                                                               |                                                                                             |                                                     |
|                                                                           |                                                                               |                                                                                             |                                                     |
| ¢                                                                         | e -                                                                           |                                                                                             |                                                     |
| sei.app.tjpe.jus.br/sei/controlador.php?acao=procedimento_enviar8iacao_or | em=anore_visualizar&acao_retorno=anore_visualizar&id_procedimento=1487176&ano | re = 18infra_sistema = 1000001008infra_unidade_atual = 11000024488.infra_hash=6f229efc3afd3 | fc605c24379874e6cc0e3eea61ebdf7424fae23d7ac5dae8327 |
| Digite aqui para pesquisar                                                | Fi 👥 🟹 🖬 🖬 🗊 🕼 🥝 🗾                                                            |                                                                                             | 25*C Pred. nublado ^ @ 🗊 40 PTB2 18/08/2021         |

- vai pedir para você selecionar a unidade – repita os interessados: SGP – DIRETORIA DE GESTÃO FUNCIONAL (1952100000) e DIRETORIA GESTÃO FUNCIONAL

# - basta preencher isso e ENVIAR

|       | (9) WhatsApp            | 🗙 📔 Poder Judiciário de Pernam           | nbuco 🗙 🏧 SEI - Processo         | 🗙 🔀 Zimbra: Entrada (31)                | 🗙 🛛 🔚 Nova guia            | ×   +                                      |                               |                  | -                | 0                 | × |
|-------|-------------------------|------------------------------------------|----------------------------------|-----------------------------------------|----------------------------|--------------------------------------------|-------------------------------|------------------|------------------|-------------------|---|
| ~     | > C @ @                 | https://sei.app.tjpe.jus.br/sei/controla | dor.php?acao=procedimento_trabal | harðlacao_origem=procedimento_gerarðla  | cao_retorno=procedimento_e | escolher_tipo&id_procedimento=1487176&atua | alizar_arvore=18infra_siste 🏠 | <b>r</b> 3       | ¢ @              | 3                 |   |
| R RAR | 8G 🗸 Download music, m  | 🔿 Legendas TV                            |                                  |                                         |                            |                                            |                               |                  |                  |                   |   |
| THE   |                         | ~                                        |                                  |                                         |                            |                                            |                               | _                | _                | _                 |   |
| 60    |                         | ~                                        |                                  |                                         |                            | Para salvera Menu Pesquisa                 | 16* V CRIM CAPI               | TAL-1650003222 N |                  | 2.11              |   |
| PRO   | ATENCAO: AMBIENTE D     | E                                        |                                  |                                         |                            |                                            |                               |                  |                  |                   |   |
|       | 00027608-61.2021.8.17.8 | 017                                      | Enviar Processo                  |                                         |                            |                                            |                               |                  | ^                |                   |   |
|       | Requerimento 16ª V C    | RIM CAPITAL-1650003222 1296146           | Elivial Flocesso                 |                                         |                            |                                            |                               | Enviro           |                  |                   |   |
| 6     | Consultar Andamento     |                                          | Processos:                       |                                         |                            |                                            |                               |                  |                  |                   |   |
| -     |                         |                                          | 00027608-61.2021.8.17.8017 - So  | icitações                               |                            |                                            | ^                             |                  |                  |                   |   |
|       |                         |                                          |                                  |                                         |                            |                                            | v                             |                  |                  |                   |   |
|       |                         |                                          | Unidades:                        |                                         |                            |                                            |                               |                  |                  |                   |   |
|       |                         |                                          | DIRETORIA DE GESTA-19521000      | 00 - SGP - DIRETORIA DE GESTAO FUNCIONA | L                          | Mostrar unidades por onde tramitou         | ~ <i>P</i> <b>%</b>           |                  |                  |                   |   |
|       |                         |                                          |                                  |                                         |                            |                                            | ×                             |                  |                  |                   |   |
|       |                         |                                          |                                  |                                         |                            |                                            | *                             |                  |                  |                   |   |
|       |                         |                                          | Remover anotacilo                | Jade atual                              |                            |                                            |                               |                  |                  |                   |   |
|       |                         |                                          | Enviar e-mail de notificação     |                                         |                            |                                            |                               |                  |                  |                   |   |
|       |                         |                                          | Retorno Programado               |                                         |                            |                                            |                               |                  |                  |                   |   |
|       |                         |                                          | O Data certa                     |                                         |                            |                                            |                               |                  |                  |                   |   |
|       |                         |                                          | O Prazo em dias                  |                                         |                            |                                            |                               |                  |                  |                   |   |
|       |                         |                                          |                                  |                                         |                            |                                            |                               |                  |                  |                   |   |
|       |                         |                                          |                                  |                                         |                            |                                            |                               |                  |                  |                   |   |
|       |                         |                                          |                                  |                                         |                            |                                            |                               |                  |                  |                   |   |
|       |                         |                                          |                                  |                                         |                            |                                            |                               |                  |                  |                   |   |
|       |                         |                                          |                                  |                                         |                            |                                            |                               |                  |                  |                   |   |
|       |                         |                                          |                                  |                                         |                            |                                            |                               |                  |                  |                   |   |
|       |                         |                                          |                                  |                                         |                            |                                            |                               |                  |                  |                   |   |
|       |                         |                                          |                                  |                                         |                            |                                            |                               |                  |                  |                   |   |
|       |                         |                                          |                                  |                                         |                            |                                            |                               |                  |                  |                   |   |
|       |                         |                                          |                                  |                                         |                            |                                            |                               |                  |                  |                   |   |
|       |                         |                                          |                                  |                                         |                            |                                            |                               |                  | Ψ                |                   | 1 |
| 4     | O Digite aqui para pesq | uisar O E                                | # 🛃 💼 🖬                          | 🗊 🗰 🙆 🖪                                 |                            |                                            | 25°C Pred. nublad             | o ∧ @ ⊑ ¢        | 0 POR<br>PTB2 18 | 15:43<br>/08/2021 | Q |

TERMINOU!!! AGORA É ANOTAR O NUMERO DO SEU SEI PARA ACOMPANHAR O ANDAMENTO DO PROCESSO.

Sindjud-PE

Gestão Lutar e Vencer!